## Accessing Your Child's Schoology Courses

| 1. Log in to Parent Portal                                                                                 | <image/> <section-header><section-header><text><text><text><section-header><list-item><section-header><section-header><section-header><text></text></section-header></section-header></section-header></list-item></section-header></text></text></text></section-header></section-header>                                                                                                    |
|----------------------------------------------------------------------------------------------------|----------------------------------------------------------------------------------------------------|
| 2. Select the "Student Tools" tab                                                                          | - My Students Deal Tables' Edit Cardiat table Natifications Transfer Request CCDP Internet Use Agreement, Souther Tables                                                                                                    |
| 3. Select "Student Profile"                                                                                | <ul> <li>Class Schedule</li> <li>View Student Online Registration Forms</li> <li>Internet Usage Agreement</li> <li>Student Profile</li> <li>Volunteer for Online Registration Support</li> </ul>                                                                                                    |
| <ol> <li>Copy the Schoology code in the<br/>profile</li> </ol>                                             | Grade Schoology Code<br>emy 06 GQQ4-73RTD-RR5O                                                                                                    |
| 5. Open a new tab and type<br><u>Schoology.com</u> in your browser                                         | PowerSchool Is<br>Here to Help                                                                                                    |
| 6. Under "Sign Up" select "Parent"                                                                         | Schoology hav starin cannet insuren fler Made tot information request Asses                                                                                                    |
| <ol> <li>Paste or type in the Schoology<br/>code you copied from Parent<br/>Portal</li> </ol>              | Sign up for Schoology Bask<br>Access Code<br>Dur the access date presided by your shift's instructor<br>Continue                                                                                                    |
| 8. Create an account with your information                                                                 | Sign up for Schoology tour<br>-90990009<br>First Name Last Name<br>Email or Dearname<br>Password<br>Confirm Password<br>Confirm Password<br>Debrate me to the Intending Eacharge Nag<br>Debrate me to the Intending Eacharge Nag<br>Mage Lange School School Schol |
| <ol> <li>On the upper right-hand side,<br/>drop down on your name to find<br/>your child's name</li> </ol> | Cara<br>Cara<br>Sasgo<br>Husky Parent<br>Sasgo<br>Husky Student<br>discus<br>Put Wenners Academy<br>Add Child<br>Ming<br>Your Profile<br>Yourg Womens Academy<br>Settings<br>Logout                                                                                                    |
| 10.Select "Courses" from the top<br>menu bar to see all courses your child<br>is enrolled in               | Courses         Course         Course           Design & story (12724) - A60.865         Course         Courses                                                                                                    |